## TUTORIAL ELEZIONI RAPPRESENTANTI DI ISTITUTO 2022/2024 COMPONENTE personale A.T.A

I.C. «Giovanni Falcone»

San Giovanni La Punta

### ACCEDERE A GOOGLE GSUITE

- È necessario adoperare le credenziali gsuite per accedere al modulo di identificazione e ottenere il link per votare.
- 2 scenarí possono accadere.
- 1 accedere a google e clíCCare sul gíusto account se gíà memorízzato e poí procedere

esmeralda provaa esmeralda@icfalconelapunta.edu.it

Se l'account non è memorízzato

• 2 memorízzare l'account e poi procedere

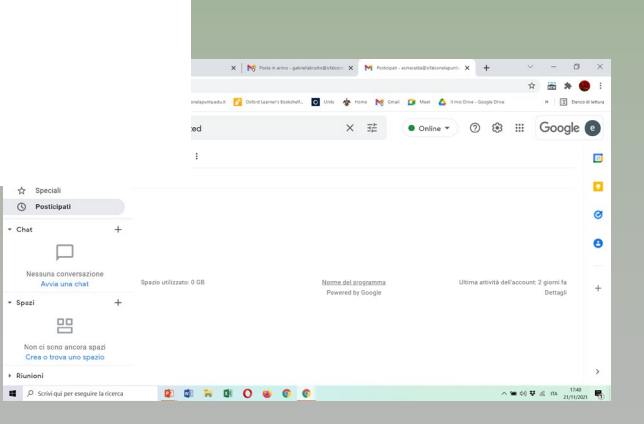

## Come memorízzare un account gmaíl.edu

• Accedere a gmail da google

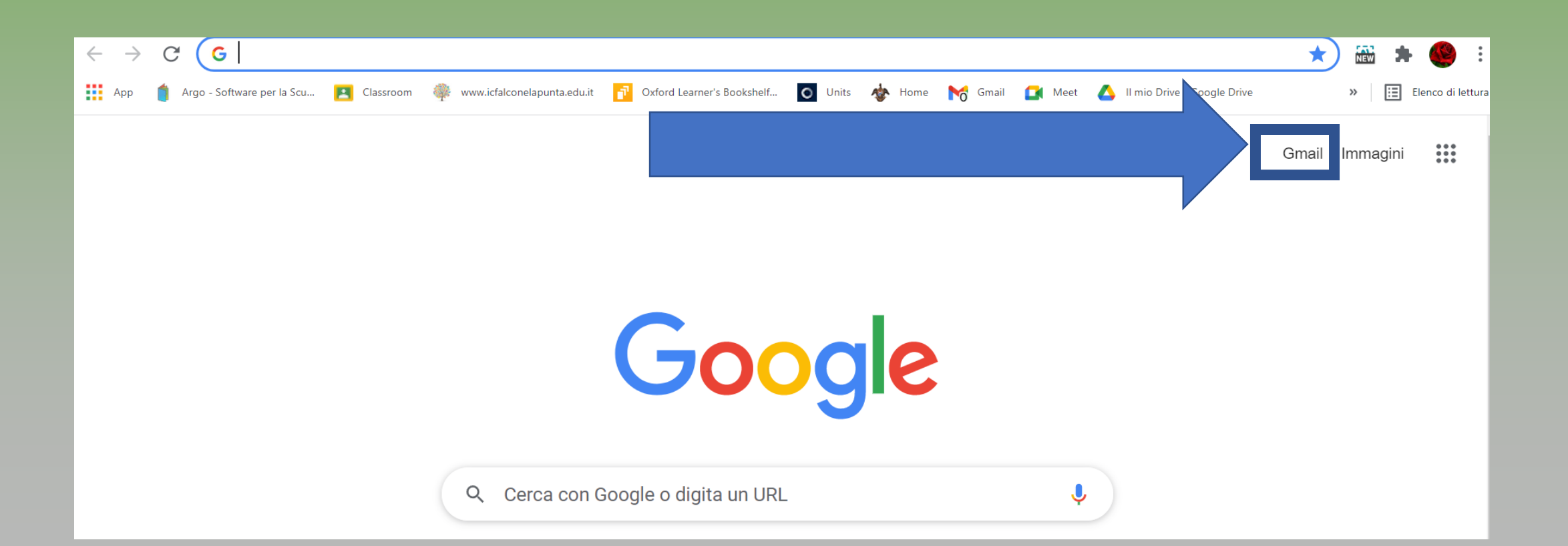

### Clíccare su gmaíl e aggiungere un altro account ... in fondo alla lísta esístente andare su ...**Utilizza un altro account**

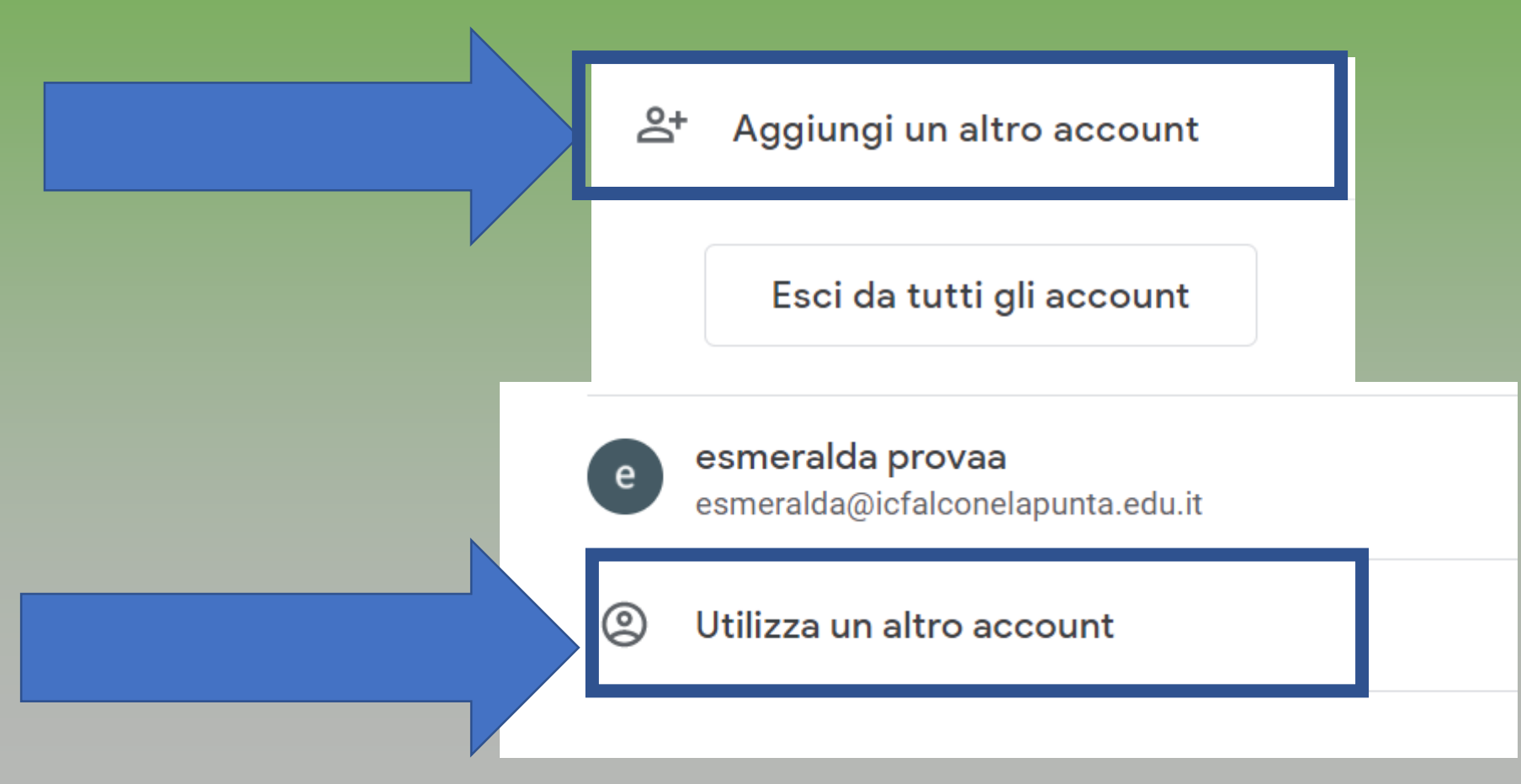

# Aggiungere l'account gsuite nome.cognome@icfalconelapunta.edu.it

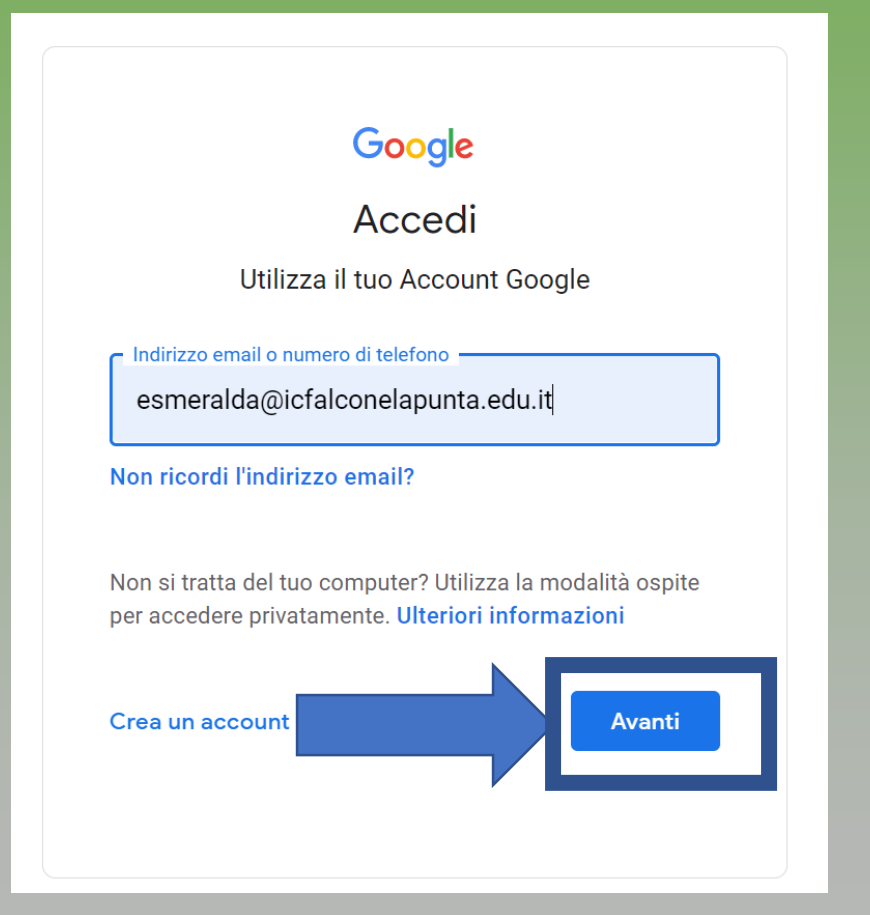

## INSERIRE LA PASSWORD E CLICCARE SU AVANTI

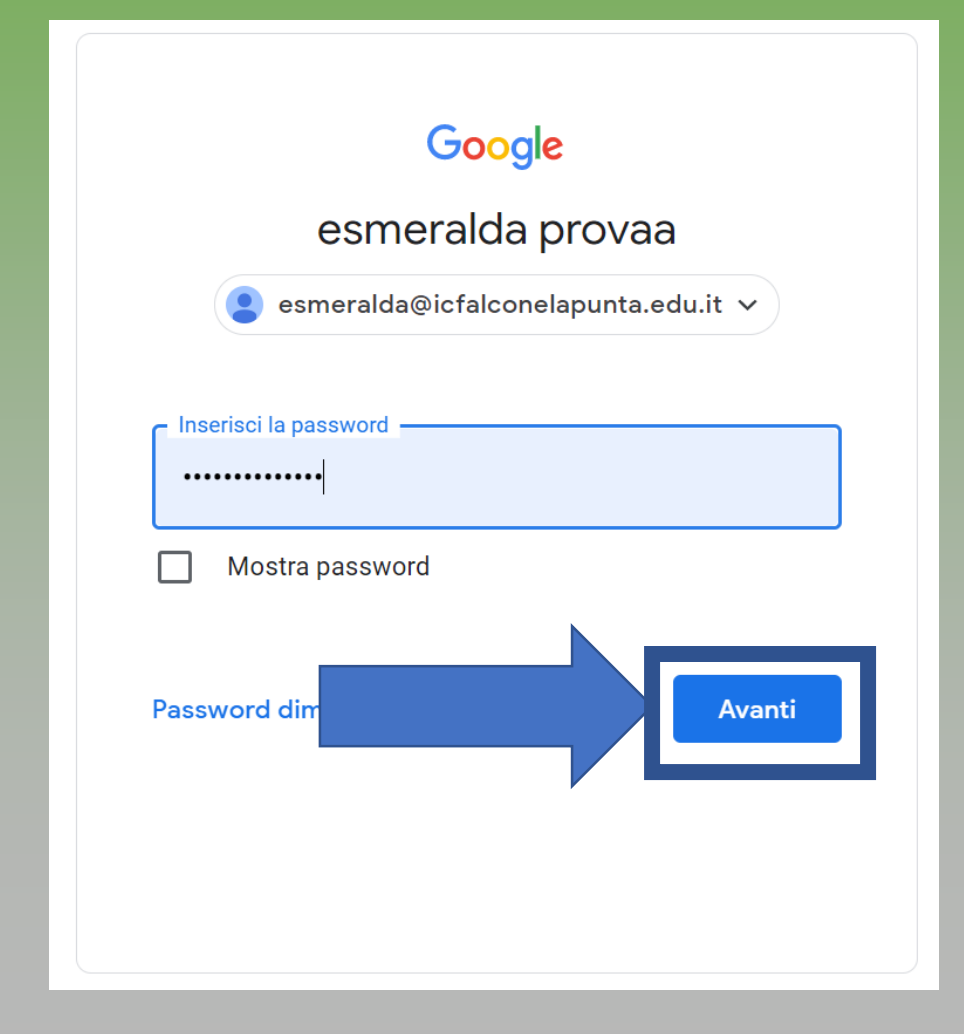

## Accedere aí línk della círcolare íl línk consente un solo voto

Accedere con account nome.cognome@icfalconelapunta.edu.it

Modalità di voto

 Docenti e Personale A.T.A. voteranno online usando ESCLUSIVAMENTE le loro credenziali di istituto tramite il seguente modulo:

MODULO DOCENTI E PERSONALE ATA: https://forms.gle/v1zYptQNfYYyjcMZA

### Accedíamo quíndí al modulo dí ídentíficazíone

| Istituto Comprensivo 4. Falcone San Giovann<br>Elezioni consigli<br>di Istituto 2021-<br>comprenete deceti                  | ni La Punta<br>0<br>-24 |
|----------------------------------------------------------------------------------------------------|-------------------------|
| Modulo identificazione                                                                                                    |                         |
| <ul> <li>gabriellabrutto@icfalconelapunta.edu.it (non condiviso)<br/>Cambia account</li> <li>*Campo obbligatorio</li> </ul> | Ø                       |
| Firma                                                                                                    |                         |
| Cognome *                                                                                                    |                         |
| La tua risposta                                                                                                    |                         |
| Nome *                                                                                                    |                         |
| La tua risposta                                                                                                    |                         |

### Inseríamo í datí ríchíestí íl nostro nome e cognome e clícckíamo su INVIA

| Firma           |                 |
|-----------------|-----------------|
| Cognome *       |                 |
| La tua risposta |                 |
|                 |                 |
| Nome *          |                 |
| La tua risposta |                 |
| Indietro        | Cancella modulo |

íl modulo dí ídentíficazíone reíndírízza al modulo dí voto ínfattí clíccando sul <mark>línk</mark> andremo a votare su un altro form a carattere completamente anonímo

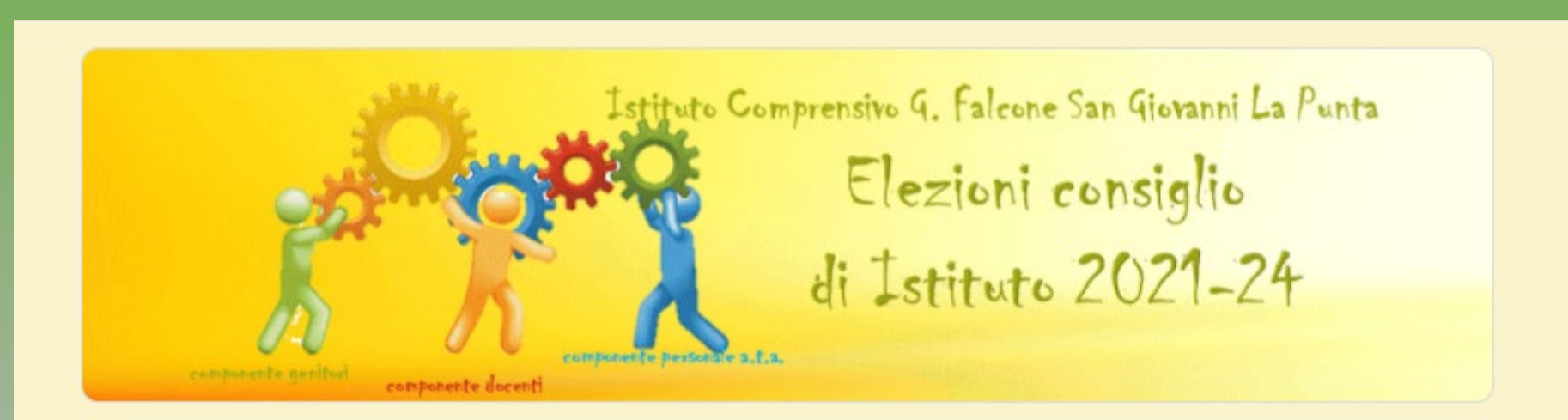

### Modulo identificazione

Identificazione completata. Clicca su questo link per reindirizzare le tue operazioni di voto su un modulo anonimo: <u>https://forms.gle/AkuwGqNJhesZXq2z9</u>

Invia un'altra risposta

Questo modulo è stato creato all'interno di I.C. Giovanni Falcone. Segnala una violazione

| Ancora una v<br>appartenenza                                                                                                    | /olta sceglia<br>e click o tou<br>Istituto 2021-24 | mo <u>la c</u><br>ich su . | <u>ompone</u><br>AVANT | nt <u>e</u> dí<br>I |
|----------------------------------------------------------------------------------------------------|----------------------------------------------------|----------------------------|------------------------|---------------------|
| ELEZIONI CONSIGLIO I<br>2021/2024                                                                                                    | OI ISTITUTO                                        |                            |                        |                     |
| Esprimi la tua preferenza per la componente di tu<br>esprimere due preferenze rispettivamente per le<br>sola preferenza per la componente PERSONALE / | CATEGORIA APPARTENE                                | NZA *                      |                        |                     |
| <ul> <li>gabriellabrutto@icfalconelapunta.edu.it (no Cambia account</li> <li>*Campo obbligatorio</li> </ul>                                           | O DOCENTE                                          |                            |                        |                     |
| CATEGORIA APPARTENENZA *                                                                                                    | <ul><li>GENITORE</li><li>PERSONALE ATA</li></ul>   |                            |                        |                     |
| O GENITORE O PERSONALE ATA                                                                                                    | Avanti                                             |                            |                        | Cancella module     |
| Avanti                                                                                                    | Cancella modulo                                    |                            |                        |                     |

scorríamo e troviamo la lísta con le dífferenti preferenze che si possono esprimere. Esprimiamola con un click o un touch nel pallino del nominativo prescelto.

#### ELEZIONI CONSIGLIO DI ISTITUTO 2021/2024

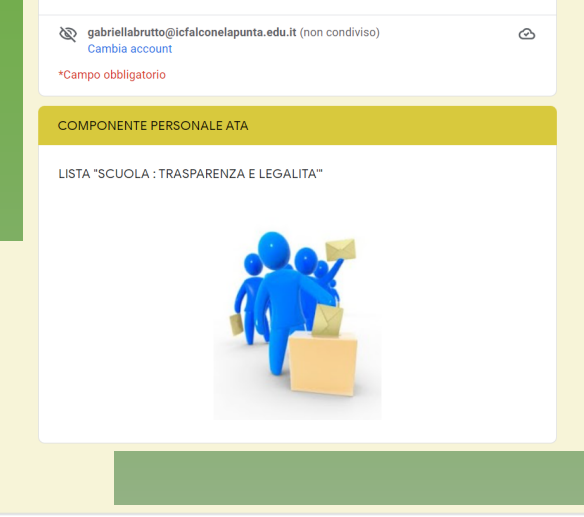

#### CANDIDATI COMPONENTI PERSONALE ATA \*

🔘 Nicolosi Maria

) Pappalardo Sebastiana

) Tetto Teresa

) SCHEDA BIANCA

Indietro Invia

#### CANDIDATI COMPONENTI PERSONALE ATA \*

🔵 Nicolosi Maria

Pappalardo Sebastiana

🔵 Tetto Teresa

SCHEDA BIANCA

È contemplata anche l'opzione **SCHEDA BIANCA** 

completiamo l'operazione con un *touch* o un click su Invia

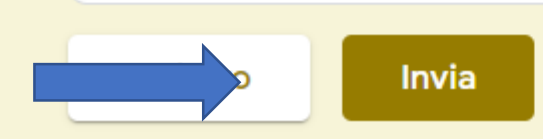

Cancella module

### Bravissimi operazione conclusa!

il link non ti consentirà di esprimere altre preferenze non puoi sbagliare o immettere un secondo voto !

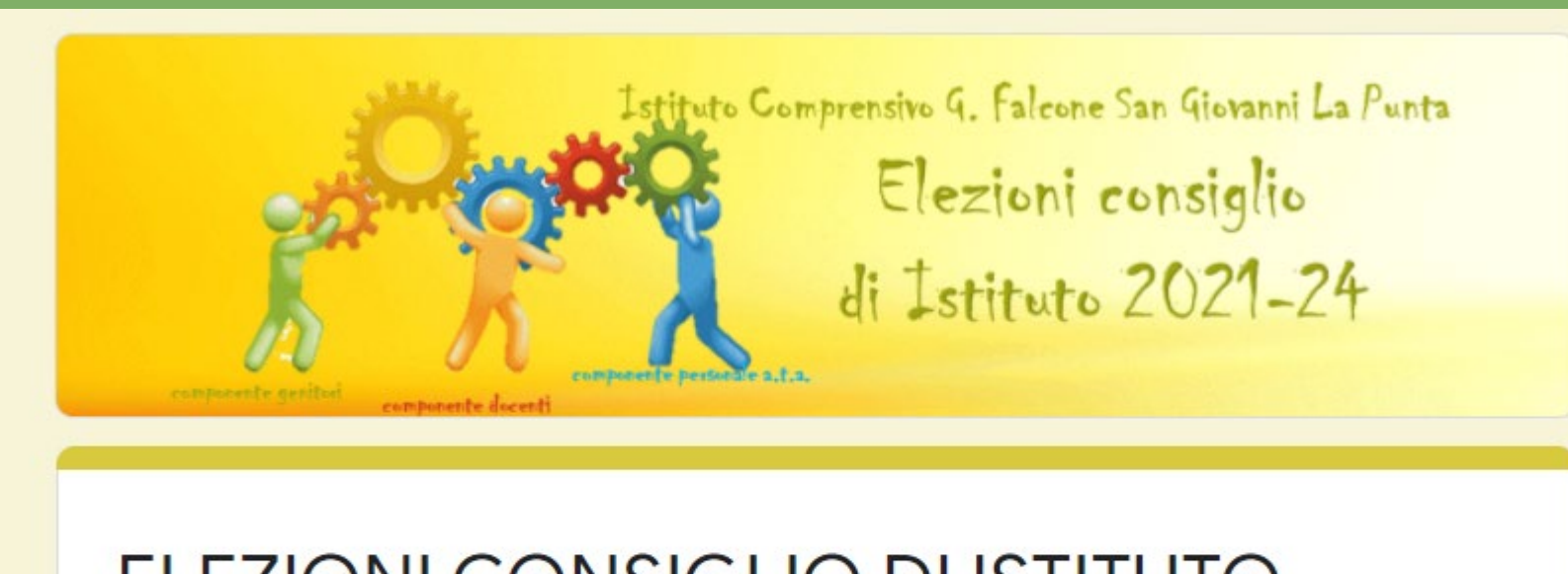

### ELEZIONI CONSIGLIO DI ISTITUTO 2021/2024

La tua risposta è stata registrata

Questo modulo è stato creato all'interno di I.C. Giovanni Falcone. Segnala una violazione